# **Exporting Granit Stock Orders** A guide on exporting orders from Gold to upload into Granit Webshop

Stock orders can be exported from Gold in a semi-colon separated .csv file for manual upload to the Granit Webshop. Follow the steps below to export your stock orders.

## 1. SET UP

#### In Gold, navigate to System Management > Parts Control > Stock Order Transmission Details

| G Stock Order Transmission Detai | ils - Amend Mode |                                                               |
|----------------------------------|------------------|---------------------------------------------------------------|
| Details Instructions Fir         | nance            |                                                               |
| Prefix Code:                     | GR               | Depot: 1 Export Dealer Depot:                                 |
| Supplier Account:                |                  | 1133                                                          |
| Dealer Account:                  |                  | 12345678                                                      |
| 3rd Party Dealer:                |                  |                                                               |
| Supplier Export Code             |                  | u Manitou csv(Part;Quantity)                                  |
| Warranty Dealer:                 |                  |                                                               |
| Mfr Warehouse No:                |                  | JD Process: None ~                                            |
| Desp Method:                     |                  |                                                               |
| Password:                        |                  |                                                               |
| NH Order Type:                   |                  | Transport:                                                    |
| Test Run:                        |                  | No ~                                                          |
| Save to DOS-PC:                  |                  | Yes - Save to Designated PC v                                 |
| File Transfer ID:                |                  | No - Use Export Directory                                     |
| Powercom Manufactu               | irer:            | Yes - Save to Designated PC<br>Yes - Save to Local PC via TUN |
| DOS-PC File Path:                |                  | Yes - Transfer to Web Site                                    |
| Warranty DOS-PC File             | e Path:          | Yes - Send Via Email                                          |
| Web UserID:                      |                  | Web Password:                                                 |

1. Fill in the details using the table below and select **OK** when complete.

| Field                | Description                                                                                                    |  |  |  |  |  |
|----------------------|----------------------------------------------------------------------------------------------------|--|--|--|--|--|
| Prefix Code          | Enter the supplier prefix code used for Granit e.g. GR                                                                                                    |  |  |  |  |  |
| Supplier Account     | Enter the Gold Purchase Ledger account for Granit (if omitted a prompt is given at the time of order creation)                                                               |  |  |  |  |  |
| Dealer Account       | Dealer Account number as supplied by Granit                                                                                                    |  |  |  |  |  |
| Supplier Export Code | u – Manitou csv (Part;Quantity)<br>*Note: this is lower case u and works for any export<br>requiring a .csv file with a semi colon separator                                 |  |  |  |  |  |
| Save to DOS-PC       | To export the file to a selected directory set to Y <b>es</b> –<br>Save to Designated PC<br>To email the file set to Yes – Send Via Email                                    |  |  |  |  |  |
| File Transfer ID     | Select a File Transfer ID. This can be any transfer ID but<br>should be set to save the file to a specific directory on<br>the PC or via email to match the selection above. |  |  |  |  |  |

## 2. EXPORT ORDERS FROM GOLD

- When creating stock orders in either the **Stock Order Entry/Amend** program or the **Print Final Stock Order** program in the Parts Control menu, set the option for **Export Order** to **Yes**.

- Orders can then be exported through the Export Supplier Stock Orders program.

#### In Gold, navigate to

Communications > Export Stock Orders > Export Supplier Stock Orders

1. You will be promoted to enter the **Prefix Code** and **Order Number**. View the table for more details.

| Field        | Description                                                                 |  |  |  |  |
|--------------|-----------------------------------------------------------------------------|--|--|--|--|
| Prefix Code  | Enter the supplier prefix code used for Granit e.g. GR                      |  |  |  |  |
| Order Number | Enter the order number to be exported or leave blank for ALL Granit orders. |  |  |  |  |

2. The orders will be sent to a file in the designated directory or sent via email. The file name will be displayed on-screen as it is prepared. **Make a note of the file name**, for example: 10002177.csv.

•

### 3. IMPORT CSV FILE INTO GRANIT WEBSHOP

- 1. Create your basket and select Import.
- 2. Choose the file exported from Gold.
- 3. Select the file and select **Open**.

You Part Qua Exar Ente Imp The Delir ; CSV

Ch

|                                                                                                |     |                       |                    |                  |                                                                                                    | Print labels import         | Export         |
|------------------------------------------------------------------------------------------------|-----|-----------------------|--------------------|------------------|----------------------------------------------------------------------------------------------------|-----------------------------|----------------|
| port                                                                                           | ×   | ibcos test.cov        | 09/03/2023 15:36 N | Ferosoft Excel C | <ul> <li>Make;Model Search Sp</li> </ul>                                                                                     | ecial Search Of             | lers My        |
| can create your order/shopping list from a text file. The file must have the following format: |     |                       |                    | s                | hopping basket 152449-16                                                                                                    | Shoppingb                   | basket 152     |
| no, semi-colon<br>ntity semi-colon Comment<br>nple: 270165;5;Stock order                       |     |                       |                    | si be as         |                                                                                                    |                             |                |
| r the text in the entry field and click on the button                                          |     | with it is a start of | × ALEIS (52)       | *                | Import                                                                                                    |                             |                |
| value semi-colon must be replaced by the value given below.<br>neter                           |     |                       | Open               | Cancel           | You can create your order, shopping b<br>Part no. sumi colon<br>Quantity semi-colos Comment<br>Example: 21005(55)stock order | t from a sect file. The fil | le must heve t |
| 5/a                                                                                            |     |                       |                    |                  | Enter the text in the entry field and clin<br>Import.                                                                        | k on the button             |                |
|                                                                                                |     |                       |                    |                  | The relax semi-color must be replace<br>Delimiter<br>Cliniter<br>Cliniter                                                    | d by the value given be     | low.           |
| cose File ho file chosen                                                                       | //  |                       | Our recommendation | 15               |                                                                                                    |                             |                |
| Impo                                                                                           | ort |                       | õ                  |                  | Onecasi File No file chosen                                                                                                  |                             |                |

#### 4. Select Import.

#### 5. The file will now be imported and ready for checkout.

| Import                                                                                             | ×  | test ibcos 🖋 🔍                                                                                      | Me O                                               | Shopping ba         | asket 152449-16 | O Sh     | opping basket | 152449-19 | O Shoppin  | ng basket 152 | 2449-8 O Christi    | ian Majid 🕲          |
|----------------------------------------------------------------------------------------------------|----|----------------------------------------------------------------------------------------------------|----------------------------------------------------|---------------------|-----------------|----------|---------------|-----------|------------|---------------|---------------------|----------------------|
| You can create your order/shopping list from a text file. The file must have the following format: |    | Shapping basket available for<br>Your shopping basket is valid for 99<br>Add products to shopping b | the whole team<br>more days. It cannot t<br>vasket | te accessed afterwa | idi.            |          |               |           |            |               | 86                  | id shopping basket + |
| Part no. semi-colon                                                                                |    | Ten sember*                                                                                         |                                                    |                     |                 |          |               |           |            |               | Quantity"           |                      |
| Quantity semi-colon Comment                                                                        |    | Notes                                                                                               |                                                    |                     |                 |          |               |           |            |               |                     |                      |
| Example: 270165;5;5tock order                                                                      |    |                                                                                                    |                                                    |                     |                 |          |               |           |            |               |                     | · ·                  |
|                                                                                                    |    | Order options                                                                                       |                                                    |                     |                 |          |               |           |            |               |                     |                      |
| Enter the text in the entry field and click on the button                                          |    | Discunted order     O Standard (G% pre-season dis                                                   | (munt)                                             |                     |                 |          |               |           |            |               |                     |                      |
| Import,                                                                                            |    | Service order (8% pre-seas                                                                          | ion discount + 1 day)                              |                     |                 |          |               |           | Print labe | ls Import     | Export Scan-2-Order | Checkout             |
| The value semi-colon must be replaced by the value given below.                                    |    | Quantity them                                                                                       |                                                    | R                   | our note        | In stock | Dispatch date | Stock     | Intail     | Discourt      | Nett                | Tote                 |
| Delimeter                                                                                          |    | 1<br>Delete coder line                                                                              | GRANIT Brake clean<br>Pert no. 320320001-1         | wr                  | Your note       | 1        | 09/03/23      | 80        | £3.50      | 38%           | 62.42               | 0.4                  |
| 1                                                                                                  |    | Hazarcious goods (Cass 2B)                                                                          |                                                    |                     |                 |          |               |           |            |               |                     |                      |
| CSV data                                                                                           |    | 1<br>Delete ander line                                                                              | GRANET Hand wash<br>Part no. 320320008             | paste               | Your note       | 1        | 09/03/23      | 60        | \$22.57    | 28%           | \$14.06             | 634.00               |
| 320320008;1                                                                                        |    |                                                                                                    |                                                    |                     |                 |          |               |           |            |               | Total words value   | (16)                 |
| 320320001-1;1                                                                                      |    |                                                                                                    |                                                    |                     |                 |          |               |           |            |               | VAT                 | £1.                  |
|                                                                                                    | 1  |                                                                                                    |                                                    |                     |                 |          |               |           |            |               | Total amount        | 111                  |
| Channe Ele libras test cav                                                                         | 10 | Delete shopping basket                                                                              |                                                    |                     |                 |          |               |           |            |               |                     | Checkout             |
| Condepense inconstruction                                                                          |    |                                                                                                    |                                                    |                     |                 |          |               |           |            |               |                     | _                    |

### 4. USEFUL INFORMATION

**Support Number:** +44 (0) 1202 714200 Press Option 1

Support Email: support@ibcos.co.uk

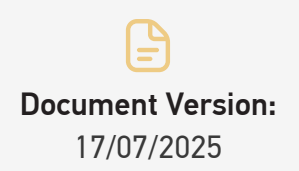

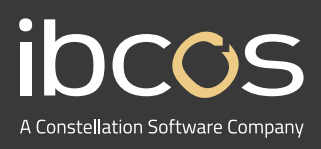

For more information on Ibcos Computers Ltd., please visit **www.ibcos.co.uk**.

To get in touch with us, please email us at **sales@ibcos.co.uk** or ring us at **+44 (0) 1202 714200**